# 学生学习手册

## 教务系统选课成功,名单导入智慧树平台后如何 登录学习?

新学期开学后,在智慧树首页登录平台,首次登录智慧树平台学习的同学需使用【学号登录】的方式,否则课程不能正常学习哦!之前有在智慧树平台学习过的同学可选择"学号登录",也可选择"手机号登录"。

以下为新生 PC 端登录的具体步骤:

STEP1:打开智慧树网【登录】页,输入学校、学号信息 登录智慧树网:www.zhihuishu.com,点击页面右上角【登录】按钮进入登录页面, 选择【学号】登录的方式。

此页面需输入的个人信息包括:学校、学号,如果是初次登录,此页面输入的密码为初 始密码:123456;如果你曾成功登录/注册过,则此处密码请输入自行设置的密码。

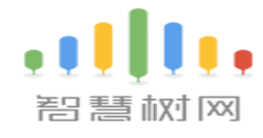

手机号 学号

|            | 输入你的学校                                                                                                    |  |
|------------|----------------------------------------------------------------------------------------------------|--|
|            | 大学学号                                                                                                    |  |
|            | 密码                                                                                                    |  |
| - *<br>- * | 泰登                                                                                                    |  |
|            | 🗆 记住我 🛛 忘记密码                                                                                                    |  |
| -          | 通过以下方式登录           (2)           (2)           (2)           (2)           (2)           (2)           (2)           (2)           (2)           (2)           (2)           (2)           (2) |  |
|            |                                                                                                    |  |

### STEP2:验证名字首字

在跳转的界面补全下名字的"首字",来核对学号。

|                        | 请补全你的姓名 <sup>◎</sup><br>确保学号无误 |  |
|------------------------|--------------------------------|--|
| ſ                      | 彦                              |  |
| - N. Fastballer a seco | 2<br>2<br>确定                   |  |
|                        |                                |  |

### STEP3:绑定手机号

"名字补全"无误点击"确定"后,需要绑定手机号。并进行密码的修改。

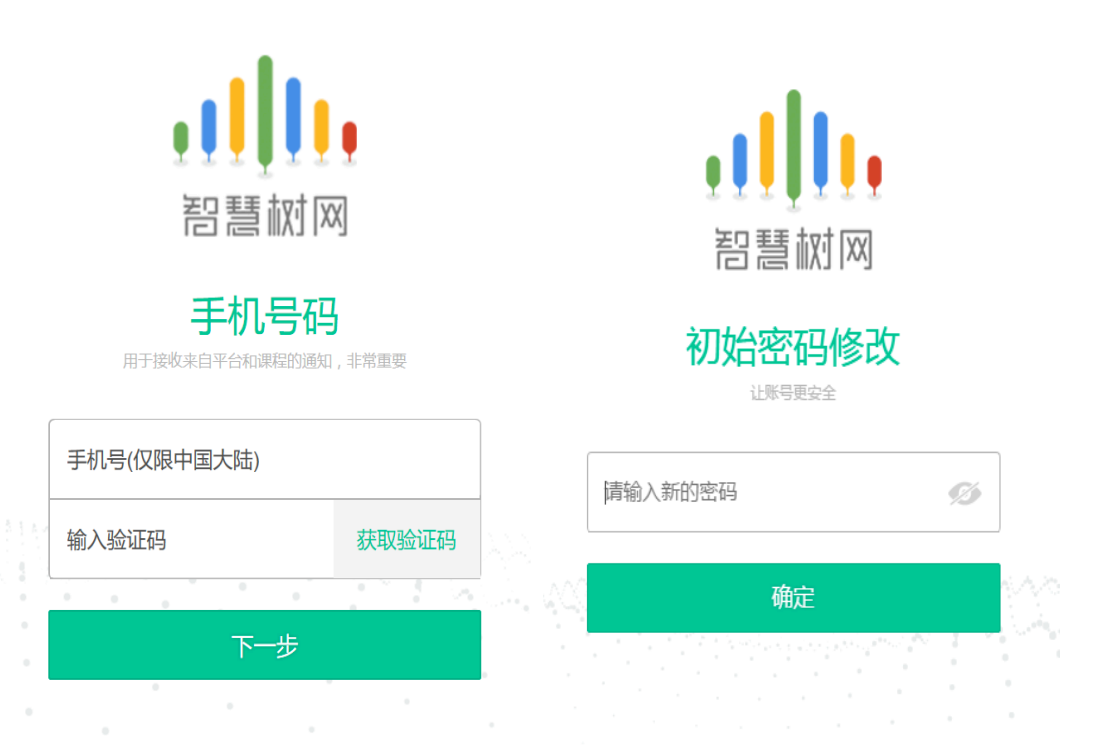

### STEP4:确认课程,开始学习

认证无误,手机号也绑定之后,会跳出来"课程确认界面",同学们核对好课程是自己在教务系统选的课后,点击"确认"即可报到成功。

| ī                                                                      | 选课列表                                                                            | ● 新手向导        |
|------------------------------------------------------------------------|---------------------------------------------------------------------------------|---------------|
| 杨梅彦 ● V<br>这里是学生编 ②                                                    | 亲爱的同学,以下是您的课程,只有点击"确认课程"才能开始学习哦! 课程有疑问?<br>———————————————————————————————————— |               |
| <ul> <li>         ● 作业考试      </li> <li>         课程论坛      </li> </ul> | 使用智慧树app 注重核对课程信息,只有点击"确认课程"才能开始学习呢!                                            |               |
| <ul> <li>回见面课</li> <li>(1) 学习分析</li> </ul>                             | 开始轻松愉快的学习之旅吧~ 确认课程                                                              |               |
| <ul> <li>课程资料</li> <li>学习笔记</li> </ul>                                 |                                                                                 | 混合式共享课程学习帮助视频 |
| 😵 我的成绩                                                                 | 暂时还没有任何通知哦~                                                                     |               |

## 温馨提示:

1.期末考试一旦开始,暨在线学习结束。观看视频、章测试作业、见面课回放都不计入 成绩。

2.纯客观题的章测试可申请重做(3次),系统自动同意,成绩以最后一次为准;主观题 需老师审批,截止日期为期末考试开始时间。

3.新学期论坛模块改版,不计入成绩。

4. 如学校采用主观题互评的课程是不允许补考的。

## 常见问题处理解决办法:

#### 1.忘记密码

PC 端:点击智慧树首页右上角的"登录"按钮——"忘记密码?",然后就可以使用注册时的 手机或邮箱进行密码重置。

APP:未登录状态直接点击"我的",其次点击"登录"——"忘记密码";

已登录状态先点击"我的",其次点击右上角的图标进入设置——"修改密码"—"通过手机修改"。

#### 2.更换新手机号

PC 端:在登陆后点击姓名右侧的 V,在"基本信息"——"联系方式"中点击"更改手机", 输入新手机号后点击"发送验证码",然后输入图片验证码及短信码(短信码 60 秒输入有效), 点击确认。

APP:点击"我的"—右上角的图标进入设置—"手机号",进入后再点击"更改手机号",输入登录密码后进行操作。

#### 3.如何查看课程修读证明

成绩发布之后,成绩合格的学生在 APP 里点击该课程的"成绩分析",右上角"查看证书",即 可查看课程修读证明,"嘚瑟一下"转发或分享后可保存电子版修读证明。 小贴士:为了随时随地都能学习,同学们可以下载"知到"APP,在有网时把视

频缓存下来,等公交时也能学习哦。

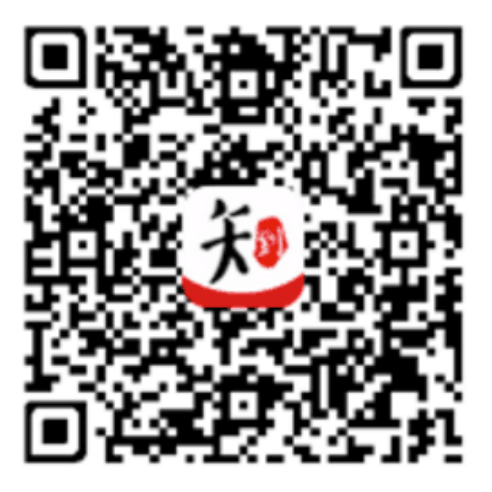

知到APP下载